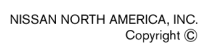

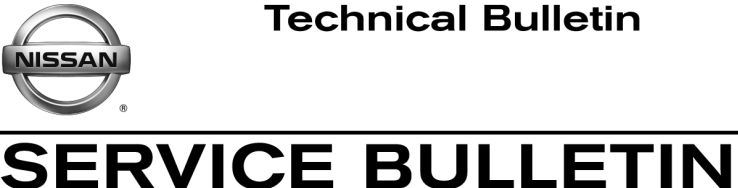

Reference:

Date:

EL19-071

Classification:

NTB20-001

January 7, 2020

# 2016-2017 LEAF; 40 KWH HIGH VOLTAGE SERVICE BATTERY PACK

APPLIED VEHICLES: 2016-2017 LEAF® (ZE0) APPLIED VIN: Only VINs starting with 1N4BZ0...

#### SERVICE INFORMATION

If the High Voltage (HV) Battery Pack needs to be replaced for any reason:

- The 40 kWh HV Battery Pack listed in the Parts Information table, on page 26, is a direct replacement for the 30 kWh HV Battery Pack and does not require any additional parts.
- The 30KWh HV battery pack is discontinued as of the publication of this bulletin. •
- For vehicles requiring HV Battery Pack replacement that are not covered by this bulletin, VINS starting with 1N4AZ0, refer to NTB14-059.

#### NOTE:

- Refer to the applicable Electronic Service Manual (ESM) section EVB EV **Battery System** for the procedure to replace the HV Battery Pack.
- Refer to Service Information Overview on page 2 for additional services required when replacing the HV Battery Pack.

# NOTICE

#### DO NOT "READ & WRITE" any Li-ion Battery Controller (LBC) data to the new HV Battery Pack assembly.

Writing the old HV Battery Pack LBC data to the new HV Battery Pack assembly will cause the vehicle to read only 8 bars of capacity and will require the LBC to be replaced.

Nissan Bulletins are intended for use by qualified technicians, not 'do-it-yourselfers'. Qualified technicians are properly trained individuals who have the equipment, tools, safety instruction, and know-how to do a job properly and safely. NOTE: If you believe that a described condition may apply to a particular vehicle, DO NOT assume that it does. See your Nissan dealer to determine if this applies to your vehicle.

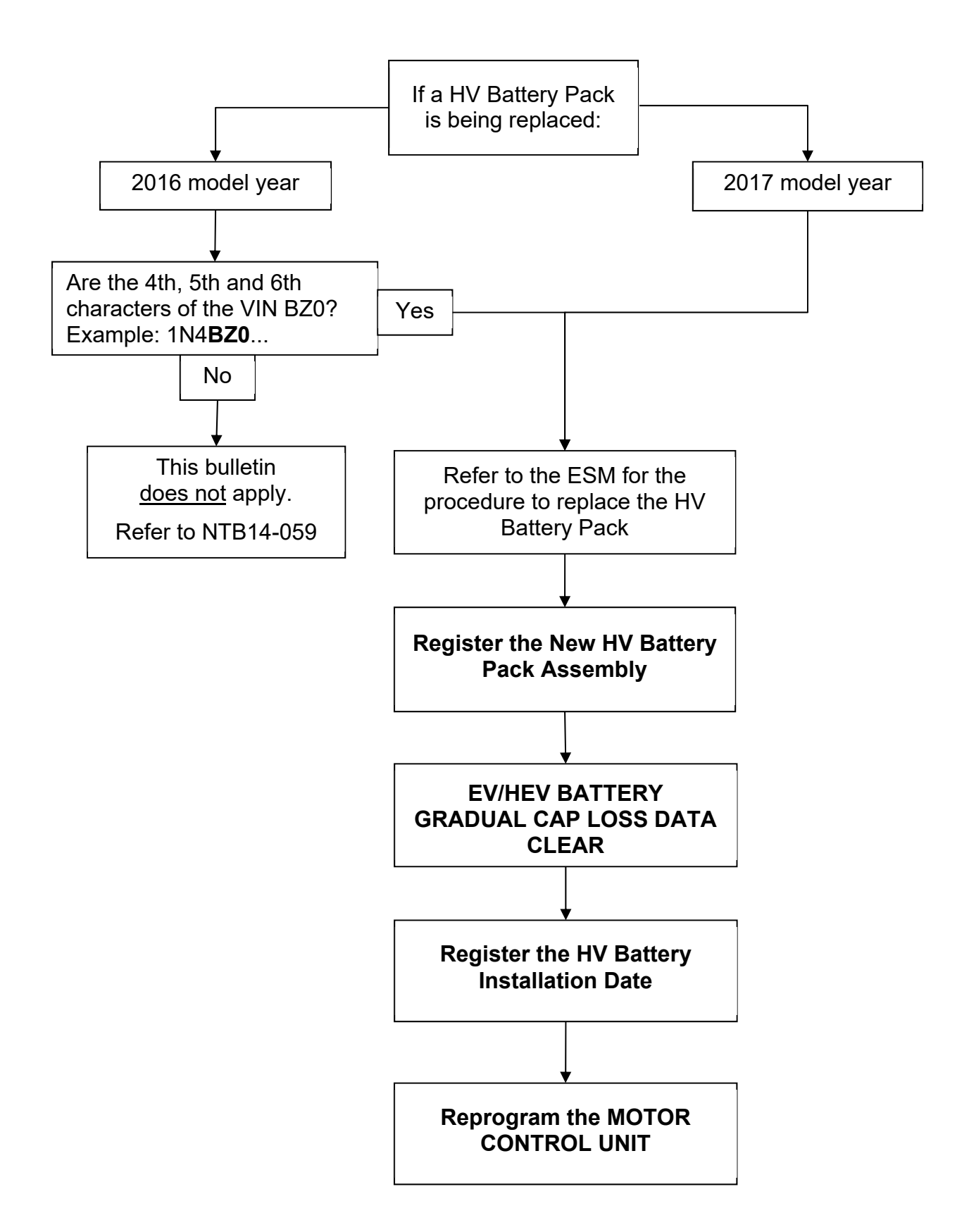

# SERVICE PROCEDURE

Refer to the ESM for HV Battery Pack replacement, and then perform the following procedures in order:

- a. Register the New HV Battery Pack Assembly (below)
- b. EV/HEV BATTERY GRADUAL CAP LOSS DATA CLEAR (page 9)
- c. **Register the HV Battery Installation Date** (page 10)
- d. Reprogram the Motor Control Unit (page 12)

#### **Register the New HV Battery Pack Assembly**

**IMPORTANT:** Before starting, make sure:

- ASIST on the CONSULT PC has been synchronized (updated) to the current date.
- All CONSULT-III plus (C-III plus) software updates (if any) have been installed.

HINT: An unregistered HV Battery Pack will set P3102 (Invalid Battery).

#### **NOTICE** <u>DO NOT</u> "READ & WRITE" <u>any</u> Li-ion Battery Controller (LBC) data to the new HV Battery Pack assembly.

- Writing the old HV Battery Pack LBC data to the new HV Battery Pack assembly will cause the vehicle to read only 8 bars of capacity and will require the LBC to be replaced.
- 1. Install the HV Battery Pack registration card into the CONSULT PC.
- 2. Attach the CONSULT PC to the vehicle.
  - Connect the plus VI to the vehicle.
  - Connect the AC adapter to the CONSULT PC.
- 3. Turn ON the CONSULT PC and then open C-III plus.
- 4. Depress the vehicle's power ("ignition") switch twice <u>without</u> depressing the brake pedal.
  - The meter and gauges will illuminate.
  - Do <u>Not</u> set the vehicle in "READY to drive" mode.
  - Make sure <u>all</u> accessories are turned OFF.

- 5. After the plus VI is recognized, select **Diagnosis (All Systems)**.
  - Make sure all applications other than C-III plus are closed.

| Connection         | n Status        |                              | Diag | Diagnosis Menu |               |              |
|--------------------|-----------------|------------------------------|------|----------------|---------------|--------------|
| 1 h-12             | Serial No.      | Status                       | F    | Diagnos        | is (One Syst  | tem)         |
| VI 2               | 2300182         | Normal Mode/US<br>connection |      | )<br>Diagnos   | is (All Syste | ms)          |
| MI                 |                 | No connection                |      | Re/prog        | ramming, Co   | onfiguration |
| Sel Sel            | ect VI/MI       |                              |      | 🗐 Immobil      | izer          |              |
| Application<br>Sub | Setting<br>mode | ABC Language Se              | ing  | Mainten        | ance          |              |
| VDR                | 2               |                              |      |                |               |              |

Figure 1

- 6. Select LEAF and the appropriate model year or Automatic Selection(VIN).
  - If Automatic Selection (VIN) is selected, wait for the Reading VIN screen to complete (picture not shown).
- 7. Select Select.

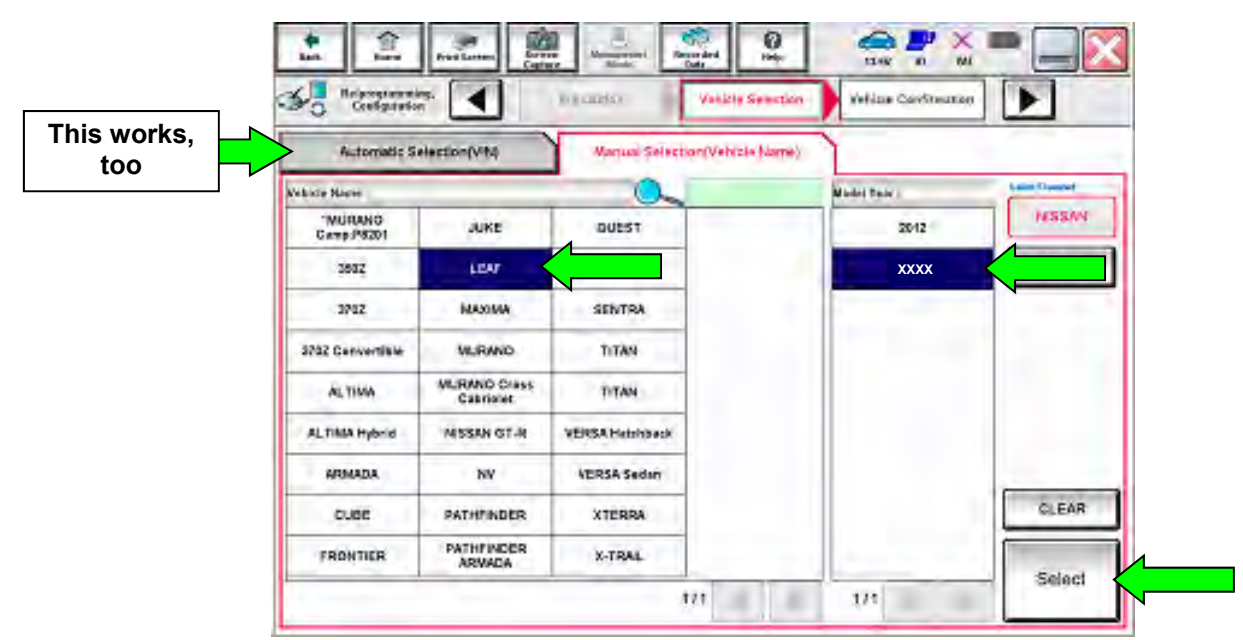

Figure 2

- 8. Verify the VIN in VIN or Chassis # matches that of the vehicle.
  - If the correct VIN is displayed, select **Confirm**.

| rify | touch "Change".                    |      |   |
|------|------------------------------------|------|---|
| ere  | VIN or Chassis #<br>Vehicle Name : | LEAF |   |
|      | Model Year                         | 201x | _ |
|      |                                    | 1/1  |   |
|      |                                    |      |   |

Figure 3

9. Select Confirm.

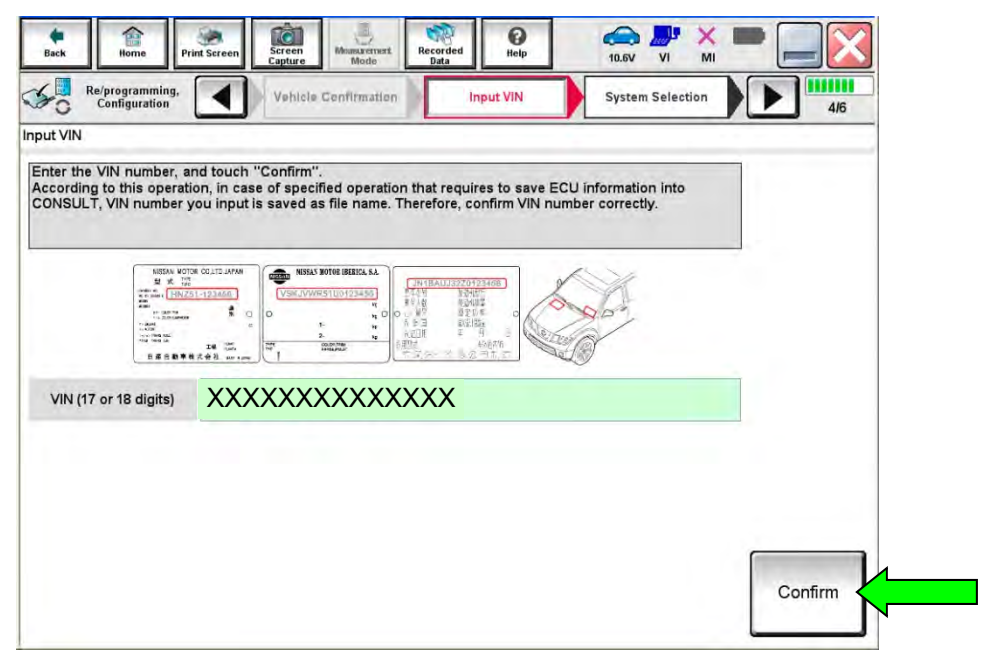

Figure 4

#### 10. Select EV/HEV.

• Wait for system call to complete.

| Diagnosis (All<br>Systems) | Sele     | ct Vehicle    | Confirm Vehicle          | osis (All<br>tems) |      |       |     |
|----------------------------|----------|---------------|--------------------------|--------------------|------|-------|-----|
| All DTC                    | CAN Diag |               | CAN DIAG<br>SUPPORT MNTR | P-DTC              |      |       |     |
| Result                     | _        | Detailed Info | rmation                  |                    |      | _     |     |
| EV/HEV                     | CRNT     | EV/HEV        |                          | 0                  | FED  | отс 1 |     |
| ABS                        | NO DTC   | . 0102        |                          |                    | E    | xpla  |     |
| METER/M&A                  | NO DTC   |               |                          |                    |      |       |     |
| ВСМ                        | NO DTC   |               |                          |                    |      |       |     |
| AIR BAG                    | NO DTC   |               |                          |                    |      |       | Pri |
| EHS/PKB                    | NO DTC   |               |                          |                    |      |       | Pri |
| MOTOR CONTROL              | NO DTC   |               |                          |                    |      |       | Sa  |
|                            | -        |               |                          |                    | - 10 |       | _   |

Figure 5

11. Select the "right arrow" (Figure 6).

**HINT:** This arrow <u>will only</u> be available if the HV Battery registration card is installed in the CONSULT PC.

- The card must be installed before opening C-III plus.
- If the card is installed, but the arrow in Figure 6 is not available, reboot the CONSULT PC and restart the procedure from step 3.

| elf Diagnostic      | Work support | Test             | ition |
|---------------------|--------------|------------------|-------|
| 102 INVALID BATTERY | 0            | FFD DT<br>Explan | C     |
|                     |              |                  |       |
|                     |              |                  |       |
|                     |              |                  |       |
|                     |              |                  |       |
|                     |              |                  | Print |
|                     |              |                  | Print |

Figure 6

#### 12. Select LOAD BATT ID.

| Diagnosis (All<br>Systems)     Select Vehicle     Confirm Vehicle     Diagnosis (All<br>Systems)     EV/HEV       Data Monitor     Work support     Active Test     ECU<br>Identification     EULOAD BATT ID       P3102     INVALID BATTERY     0     FFD     DTC<br>Explanation |    |
|----------------------------------------------------------------------------------------------------|----|
| Data Monitor Work support Active Test CU Identification LOAD BATT ID<br>P3102 INVALID BATTERY 0 FFD Explanation                                                                                                    |    |
| P3102 INVALID BATTERY 0 FFD DTC<br>Explanation                                                                                                    |    |
|                                                                                                    |    |
|                                                                                                    |    |
|                                                                                                    |    |
|                                                                                                    |    |
|                                                                                                    |    |
| Pri                                                                                                    | nt |
| Sa                                                                                                    | ve |
| 1/1 ERA                                                                                                    | SE |

Figure 7

13. Select Next.

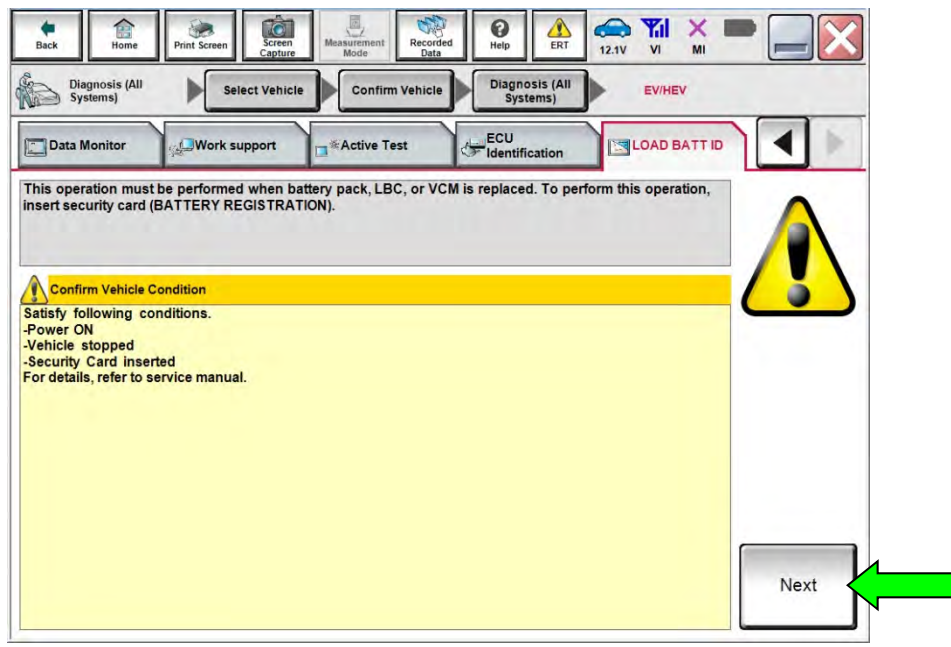

Figure 8

#### 14. Select Start.

| Diagnosis (All Systems) Select Vehicle Confirm Vehicle Systems) EVIHEV |         |  |  |  |       |
|------------------------------------------------------------------------|---------|--|--|--|-------|
| SATT ID                                                                |         |  |  |  |       |
| attery ID loading.                                                     |         |  |  |  | Start |
|                                                                        |         |  |  |  | Jun   |
|                                                                        |         |  |  |  |       |
| Status                                                                 | Waiting |  |  |  |       |
|                                                                        |         |  |  |  |       |
|                                                                        |         |  |  |  | End   |

15. When the status displays "Complete", select End.

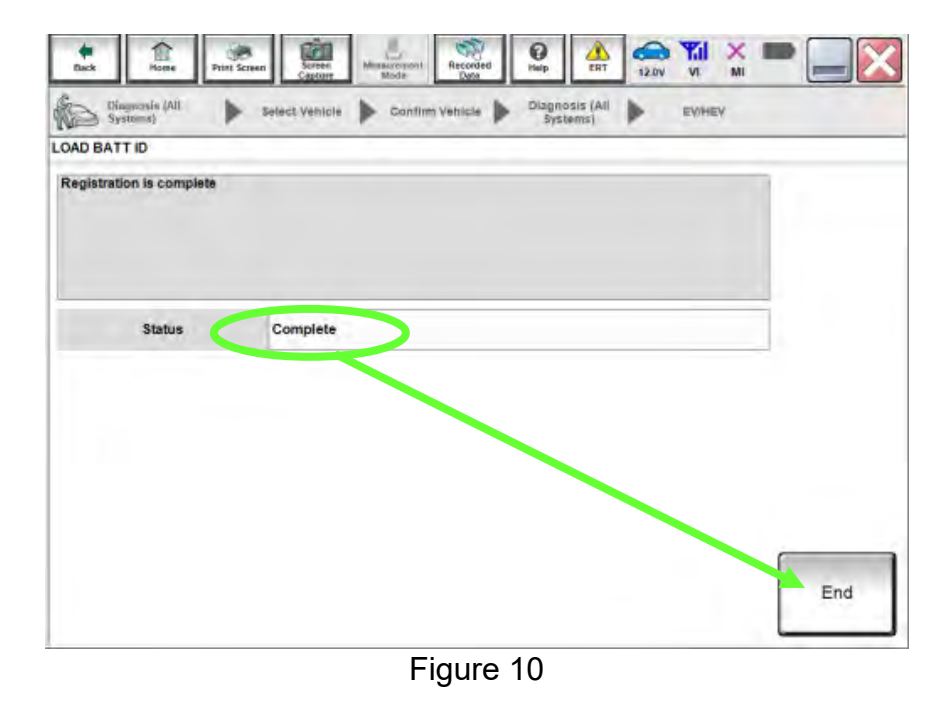

16. Return to the EV/HEV Self-Diagnosis screen and then erase DTC P3102.

Proceed to "EV/HEV BATTERY GRADUAL CAP LOSS DATA CLEAR" on the next page.

# EV/HEV BATTERY GRADUAL CAP LOSS DATA CLEAR

- 17. Select EV/HEV Work support.
- 18. Select BATTERY GRADUAL CAP LOSS DATA CLEAR.
- 19. Select Start.

| Test flam  |                       |    | - |  |
|------------|-----------------------|----|---|--|
| SAVE       | ATAFOR CPU REPLACE    | _  |   |  |
| DATTERY OR | ATA AFTER REPLACE CPU | 18 |   |  |
| 117 0      | ATT JD DATA CLEAR     |    |   |  |
|            | IN REGISTRATION       |    |   |  |
|            |                       |    |   |  |
|            |                       |    |   |  |

Figure 11

20. Select Start again.

21. When the Current status displays "Completed", select **End** and then **Home**.

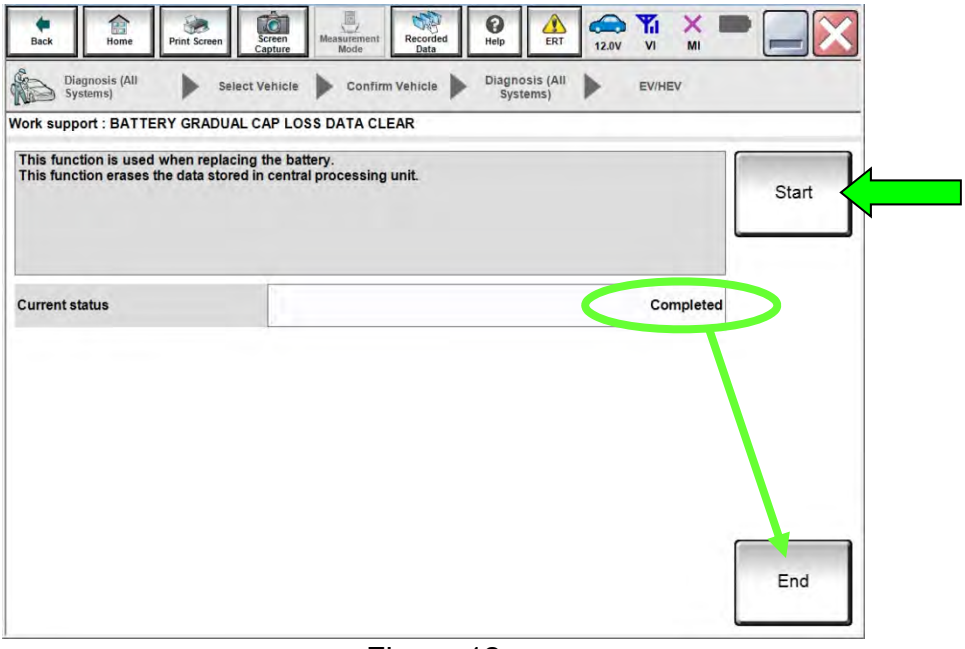

Figure 12

Proceed to "Register the HV Battery Installation Date" on the next page.

22. Select Maintenance.

|         | Codel No     | Statur                        |                               |
|---------|--------------|-------------------------------|-------------------------------|
| -       | Senar No.    | status                        | Diagnosis (One System)        |
| VI      | 2300182      | Normal Mode/USB<br>connection | Diagnosis (All Systems)       |
| MI      |              | No connection                 | Re/programming, Configuration |
| 38      | Select VI/MI |                               | Immobilizer                   |
| pplicat | Sub mode     | ABC Language Setting          | Maintenance                   |
| 0       |              |                               |                               |

Figure 13

23. Select EV Battery usage report.

| CONSULT-III plus Ver.51.40 Ver.CSP21.20 V | IN:- Vehicle : -                                                                                                    | Country : United<br>States |
|-------------------------------------------|----------------------------------------------------------------------------------------------------|----------------------------|
| Back Home Print Screen                    | n Measurement Recorded Data Pierre Help ERT 12.0V VI M                                                                               | K 🏴 📃 🔀                    |
| Maintenance Select Func                   | lion                                                                                                    |                            |
| EV Battery usage Register/Adjust          |                                                                                                    |                            |
| Operation                                 | Explanation of Operation                                                                                                    | 8                          |
| ST ANGLE SENSOR ADJUSTMENT                | After replacing the ABS actuator and electric unit (control unit)<br>After removal and installation of steering or suspension parts. |                            |
| DECEL G SEN CALIBRATION                   | After replacing the ABS actuator and electric unit (control unit)<br>After removal and installation of steering or suspension parts. |                            |
| ID REGIST                                 | After replacing the TPMS transmitter, BCM, or rotation of wheels.                                                                    | 1                          |
| IDLE AIR VOL LEARN                        | After replacing ETC, ECM or VVEL ECU/actuator sub assy.<br>In case idle speed or ignition timing is out of specification.            |                            |
| INJ ADJ VAL REGIST                        | When ECM or fuel injector is replaced                                                                                                |                            |
| ZFC VALUE RESET                           | When ECM or fuel injector is replaced<br>When ECM is reprogrammed                                                                    |                            |
| DPF DATA CLEAR                            | When DPF is replaced                                                                                                    |                            |
| SAVING DATA FOR REPLC CPU                 | When ECM is replaced and reprogrammed, perform it before<br>replacement or reprogrammed.                                             |                            |
|                                           |                                                                                                    | Confirm                    |
|                                           | 1/2                                                                                                    |                            |

Figure 14

#### 24. Select Next.

| ack forme                    | Print Screen       | Screen<br>Capture | Recorded Data | 0<br>Help | ERT | 12.0V VI | × | - |      | × |
|------------------------------|--------------------|-------------------|---------------|-----------|-----|----------|---|---|------|---|
| Maintenance                  | Sele               | ct Function       |               |           |     |          |   |   |      |   |
| Learning/<br>Register/Adjust | EV Batte<br>report | ery usage         |               |           |     |          |   |   |      |   |
| h "Next" to sta              | rt EV Battery u    | sage report.      |               |           |     |          |   |   |      |   |
|                              |                    |                   |               |           |     |          |   |   |      |   |
|                              |                    |                   |               |           |     |          |   |   |      |   |
|                              |                    |                   |               |           |     |          |   |   |      |   |
|                              |                    |                   |               |           |     |          |   |   |      |   |
|                              |                    |                   |               |           |     |          |   |   |      |   |
|                              |                    |                   |               |           |     |          |   |   |      |   |
|                              |                    |                   |               |           |     |          |   | ſ |      |   |
|                              |                    |                   |               |           |     |          |   |   | Next |   |
|                              |                    |                   | <b>-</b> :    | 45        |     |          |   |   |      |   |

Figure 15

25. Input the correct "Battery registration date" (see Figure 16).

#### 26. Select Register.

**HINT:** If a print-out of the battery health maintenance report is needed:

- The prior calendar year must first be entered before the report is printed.
- After the report is printed, the current calendar year must be re-entered.

|                                                                                                    | Harv us and                  |                                                                                                    |                                                                          |             |  |
|----------------------------------------------------------------------------------------------------|------------------------------|----------------------------------------------------------------------------------------------------|--------------------------------------------------------------------------|-------------|--|
| Register/Adjust report                                                                                                    | l souge                      |                                                                                                    |                                                                          |             |  |
| et. Set the vehicle in-service ondition<br>tration date, touch "Registe<br>if the battery has been rep<br>next.<br>: To obtain accurate usage<br>re generating this report. | diagnosis result, battery sh | to READY). After selecting<br>ate is input, it will automat<br>int date as the battery regi<br>would be in-service a minim | the battery<br>tically appear the<br>stration date and<br>sum of 1 month | e next<br>i |  |
| Battery registration date                                                                                                    | XXXXXX 🔻                     | XXXXXX                                                                                                    |                                                                          | -           |  |
| Battery registration date                                                                                                    | XXXXXX V                     | XXXXXX                                                                                                    |                                                                          |             |  |

Figure 16

- 27. When "Registration is completed successfully" is displayed, select OK.
- 28. Select Next.
- 29. Select Home.

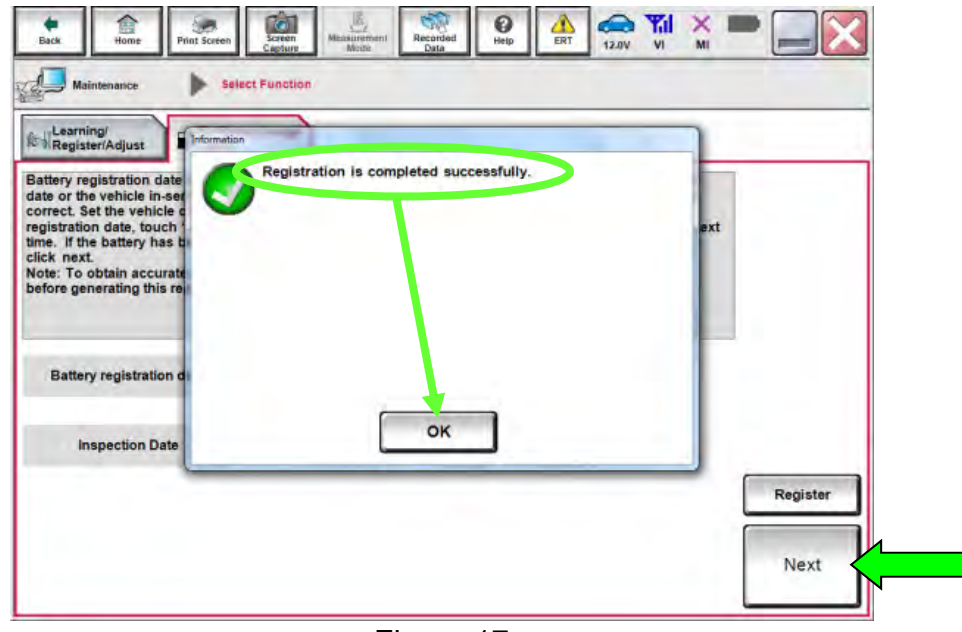

Figure 17

# Reprogram the MOTOR CONTROL UNIT (MCU)

- Most instructions for reprogramming with C-III plus are displayed on the CONSULT PC screen.
- Check to see if the timer for either charging or climate control is ON. If ON, turn them OFF and make sure to turn them back ON after reprogramming.

# NOTICE

- Connect a battery maintainer or smart charger to the vehicle battery, set to "power supply" mode.
   If the vehicle battery voltage drops below <u>12.0V or rises above 13.5V</u> during reprogramming, the MCU may be damaged.
- Be sure to turn OFF all vehicle electrical loads. If a vehicle electrical load remains ON, <u>the MCU may be damaged</u>.
- Be sure to connect the AC Adapter.
   If the CONSULT PC battery voltage drops during reprogramming, the process will be interrupted and <u>the MCU may be damaged</u>.
- Turn OFF all external Bluetooth<sup>®</sup> devices (e.g., cell phones, printers, etc.) within range of the CONSULT PC and the VI. If Bluetooth<sup>®</sup> signal waves are within range of the CONSULT PC during reprogramming, reprogramming may be interrupted and <u>the MCU may be damaged</u>.

- 30. Open the hood, and then connect a battery maintainer or smart charger to the 12V battery.
  - Set to Power Supply Mode.
    - > Battery voltage must stay between 12 volts and 13.5 volts.
    - Do not charge the High Voltage (HV) Lithium Ion battery during reprogramming.

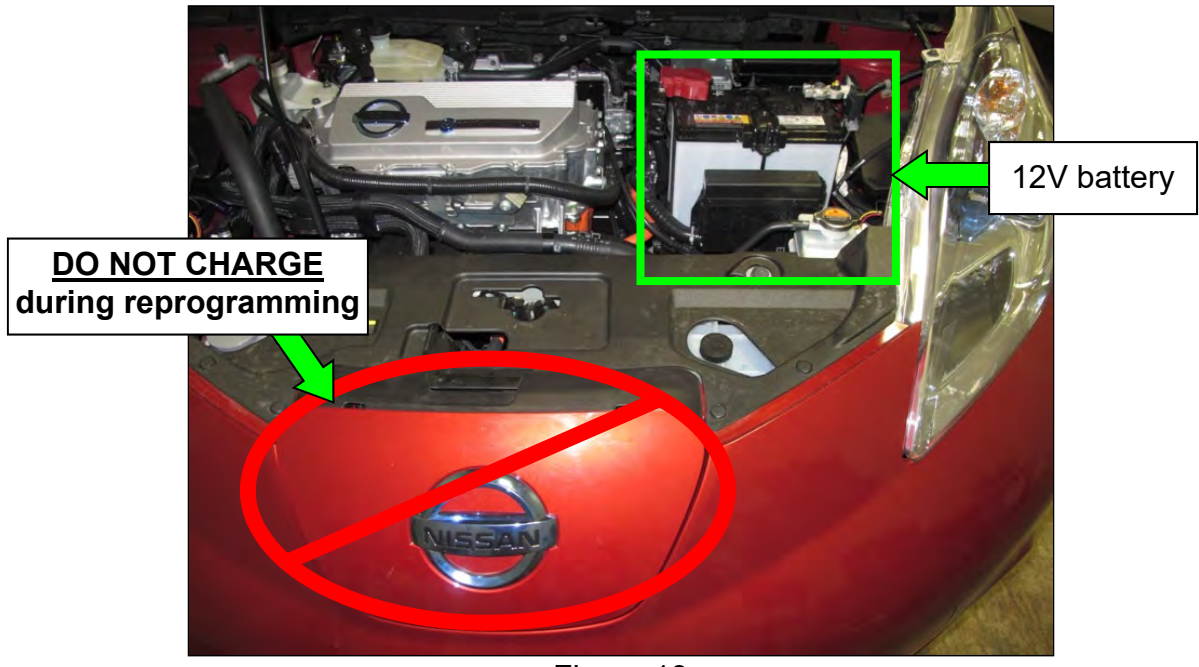

Figure 13

31. Select **Re/programming, Configuration**.

|         | Serial No.   | Status                             | Diagnosis (One System)        |
|---------|--------------|------------------------------------|-------------------------------|
| VI      | 2311818      | Normal Mode/Wireless<br>connection | Diagnosis (All Systems)       |
| мі      | •            | No connection                      | Re/programming, Configuration |
| 3       | Select VI/MI |                                    | Immobilizer                   |
| oplicat | ion Setting  | ARC Language Setting               | Maintenance                   |

Figure 18

32. Read the Instructions and then click on the "Confirmed instructions" check box.

#### 33. Select Next.

| perating suggestions for reprogramming, programming and C/U configration:<br>lease review the all of precautions, and click the "Confirm" check box after confirming the its points. And<br>uch "Next".<br>aution:<br>Follow the operation guide displayed on screen.<br>"Back" and "Home" button may not be used on this flow.<br>or reprogramming and programming<br>Install the latest version of the CONSULT-III plus sortware, reprogramming/programming data to this<br>ONSULT-III plus PC.<br>Preparation and read the service manual or reprogramming procedure sheet.<br>or ECU Configuration<br>the vehicle's spec and its configuration spec, following the service manual. If writing the wrong<br>onfiguration data, ECU can not work. Please write the right data.<br>Operate the saving completely. Do not abort without saving data. | ecaution                                                                                                    |                                                                                                    |                                                   |             |
|----------------------------------------------------------------------------------------------------|----------------------------------------------------------------------------------------------------|----------------------------------------------------------------------------------------------------|---------------------------------------------------|-------------|
| aution:<br>"Back" and "Home" button may not be used on this flow.<br>or reprogramming and programming<br>Install the latest version of the CONSULT-III plus sortware, reprogramming/programming data to this<br>ONSULT-III plus PC.<br>Preparation and read the service manual or reprogramming procedure sheet.<br>or ECU Configuration<br>Need to write the configuration data to new ECU, after replace it.<br>If writing the wrong configuration data, ECU can not work. Please write the right data.<br>or ECU Configuration using manual mode<br>Confirm the vehicle's spec and its configuration spec, following the service manual. If writing the wrong<br>nfiguration data, ECU can not work. Please write the right data.<br>Operate the saving completely. Do not abort without saving data.                                             | perating suggestions for repr<br>lease review the all of precautions of the second state of the second state | gramming, programming and C/<br>ins, and click the "Confirm" check                                                                | U configration:<br>k box after confirming the its | points. And |
| NAV                                                                                                    | Caution:<br>. Follow the operation guide di<br>. "Back" and "Home" button n<br>For reprogramming and progra<br>. Install the latest version of the<br>CONSULT-III plus PC.<br>. Preparation and read the sen                                                                                                    | iplayed on screen.<br>ay not be used on this flow.<br>mming<br>CONSULT-III plus sortware, repro<br>ice manual or reprogramming pr | ogramming/programming data<br>rocedure sheet.     | t to this   |

34. Confirm that the VIN is correct and then select **Confirm**.

| cle Selection Vehicle Confirmation                         |                                                                                                    |
|------------------------------------------------------------|----------------------------------------------------------------------------------------------------|
| uch "Confirm". In case you want to select another vehicle, |                                                                                                    |
| XXXXXXXXXXXXXXXXXXXXXXXXXXXXXXXXXXXXXX                     |                                                                                                    |
| LEAF                                                       |                                                                                                    |
| 2016MY or 2017M.                                           |                                                                                                    |
|                                                            |                                                                                                    |
| 1/1                                                        |                                                                                                    |
|                                                            |                                                                                                    |
|                                                            |                                                                                                    |
|                                                            | Change                                                                                                    |
|                                                            | Change                                                                                                    |
|                                                            | cle Selection           Vehicle Confirmation           nuch "Confirm". In case you want to select another vehicle,           XXXXXXXXXXXXXXXXXXXXXXXXXXXXXXXXXXXX |

# 35. Select MOTOR CONTROL.

|                                                            |                                          | operation selection 5    |
|------------------------------------------------------------|------------------------------------------|--------------------------|
| stem Selection                                             |                                          |                          |
| ouch "system".<br>case ECU you want to operate is not list | ed below, the vehicle or model year migh | t be selected wrong.     |
| case 200 you want to operate is not as                     | a below, are venicle of model year migh  | i be selected mong.      |
|                                                            |                                          |                          |
|                                                            |                                          |                          |
|                                                            |                                          | ~                        |
| MULTI AV                                                   | EHS/PKB                                  | AIR PRESSURE MONITOR     |
|                                                            |                                          |                          |
| 3ch CAN GATEWAY                                            | MOTOR CONTROL                            | AMP LEVELIZER            |
|                                                            |                                          |                          |
| 6ch CAN GATEWAY                                            | EPS/DAST 3                               | METER/M&A                |
| 6ch CAN GATEWAY                                            | EPS/DAST 3                               | METER/M&A                |
| 6ch CAN GATEWAY                                            | EPS/DAST 3<br>ABS                        | METER/M&A                |
| 6ch CAN GATEWAY<br>HV BATTERY 2                            | EPS/DAST 3<br>ABS                        | METER/M&A<br>LASER/RADAR |

Figure 21

36. Select Reprogramming.

| Operation Selection                                                                                    |                                                        |                                                                                         |
|----------------------------------------------------------------------------------------------------|--------------------------------------------------------|-----------------------------------------------------------------------------------------|
| Touch "Operation".<br>In case over write current ECU, touch<br>In case replacement of ECU, select an o | "Reprogramming".<br>operation in REPLACE ECU category. |                                                                                         |
| REPROGRAMMING                                                                                          |                                                        |                                                                                         |
|                                                                                                    | in case you want to reprogramming Eco                  | waan nebrogramming .                                                                    |
| Reprogramming                                                                                          |                                                        |                                                                                         |
| Reprogramming<br>Replacement OF ECU<br>Programming (Blank ECU)                                         |                                                        |                                                                                         |
| Reprogramming<br>Replacement OF ECU<br>Programming (Blank ECU)<br>Before ECU<br>Replacement            | After ECU Replacement                                  | Touch "Before ECU Replacement",<br>Operation log with part number is sav<br>to CONSULT. |
| Reprogramming Replacement OF ECU Programming (Blank ECU) Before ECU Replacement VEHICLE CONFIGURATION  | After ECU Replacement                                  | Touch "Before ECU Replacement",<br>Operation log with part number is sav<br>to CONSULT. |

Figure 22

37. When you get to the screen shown in Figure 23, find the **MOTOR CONTROL Part Number** and write it on the repair order.

HINT: This is the <u>current</u> MOTOR CONTROL Part Number (P/N).

- If the current MOTOR CONTROL Part Number is 291A0-3NF0E, proceed to step 52.
- If the current MOTOR CONTROL Part Number <u>is not</u> 291A0-3NF0E, continue to step 38.

| -                                                                                  |                                                                     | 2/1 |
|------------------------------------------------------------------------------------|---------------------------------------------------------------------|-----|
| we ECU Data                                                                        |                                                                     | -   |
| Operation log helps to restart rest ope<br>after operation has completely finished | extion by selecting suitable operation log. Operation log is erased | -   |
| File Label                                                                         | AZE0-200171                                                         | 1   |
| Operation                                                                          | REPROGRAMMING                                                       |     |
| Sa di Secolo                                                                       |                                                                     |     |
| Tystem                                                                             | MOTOR CONTROL                                                       |     |
| System<br>Part Number                                                              | MOTOR CONTROL<br>291.40-3NF08                                       |     |
| System<br>Part Number<br>rehicle                                                   | MOTOR CONTROL<br>201A0-3NF08<br>ZEQLEAF                             |     |
| System<br>Part Number<br>Vehicle                                                   | MOTOR CONTROL<br>291.40-3NF08<br>ZE0LEAF<br>AZE0-200171             |     |

Figure 23

#### 38. Select Save.

#### 39. Select Next.

| mail in the                                                                  |                                                                       | m |
|------------------------------------------------------------------------------|-----------------------------------------------------------------------|---|
| re ECU Data                                                                  |                                                                       |   |
| paration log helps to restart next o<br>ter operation has completely finishe | peration by selecting suitable operation log. Operation log is erased |   |
| e Lapei                                                                      | *****                                                                 |   |
| peration                                                                     | REPROGRAMMING                                                         |   |
|                                                                              |                                                                       |   |
| ystem                                                                        | MOTOR CONTROL                                                         |   |
| ystem<br>art Number                                                          | MOTOR CONTROL<br>291A0-XXXXX                                          |   |
| ystem<br>art Number<br>shicle                                                | MOTOR CONTROL<br>291A0-XXXXX<br>ZEOLEAF                               | _ |
| ystem<br>art Number<br>Phicle<br>N                                           | MOTOR CONTROL<br>291A0-XXXXX<br>ZEDLEAF<br>XXXXXXXXXXXXXXXXXXXX       |   |

Figure 24

- 40. Use the arrows (if needed) to view and read all precautions, and then click on the "**Confirmed instructions**" check box.
- 41. Select Next.

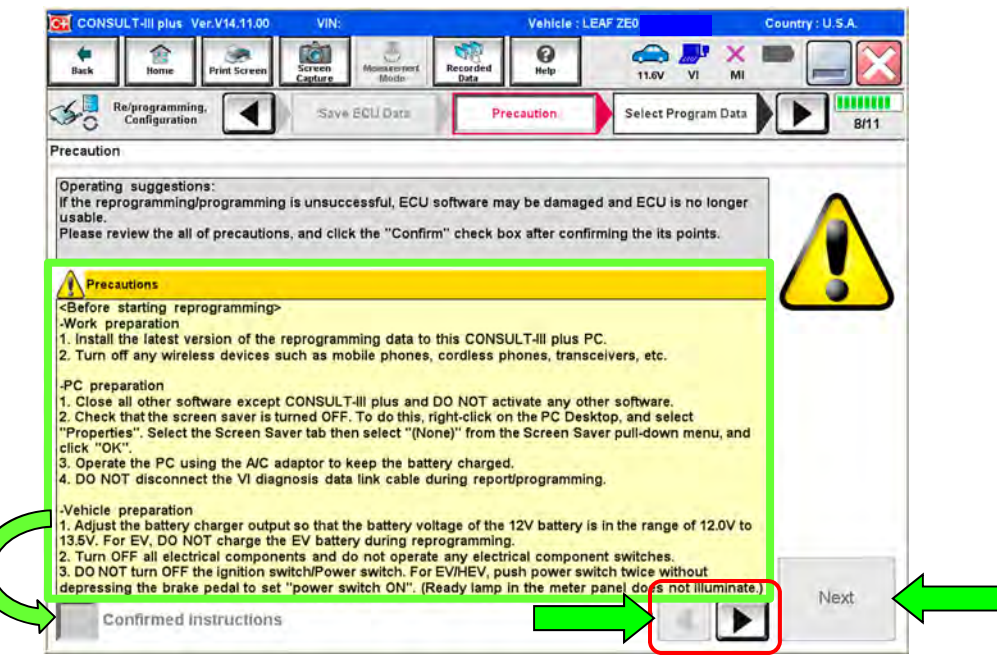

Figure 25

# HINT:

- In some cases, more than one new P/N for reprogramming is available.
  - If more than one P/N is available, the screen in Figure 26 will display. Select and use the reprogramming option that <u>does not</u> have the message "Caution! Use ONLY with NTBXX-XXX".
  - If you get this screen and it is <u>blank</u> (no reprogramming listed), it means there is no reprogramming available for this vehicle.

| UNSULT-III plus Ver.V14.                                  | 21.00 VIN:                                            | Vehicle : LEAF ZE0 2011                                                                                                    | Country : U.S.A. |
|-----------------------------------------------------------|-------------------------------------------------------|----------------------------------------------------------------------------------------------------|------------------|
| k Harne Print S                                           | Areen Screen Memoretant Recorded Data                 | Image: Weight Height         Image: Weight Height Hei |                  |
| Re/programming,<br>Configuration                          | Presaution Select I                                   | Program Data Confirm Vehicle<br>Condition                                                                                                    |                  |
| Program Data                                              |                                                       |                                                                                                    |                  |
| se no reproglprogramm<br>oglprogramming data in<br>System | ning data is listed below, confirm the vehic CONSULT. | le selection, VIN and                                                                                                    |                  |
| Current Part Number                                       | Part Number After Repro/programmin                    | g Other Information                                                                                                    |                  |
| XXXXX-XXXXX                                               | XXXXX-XXXXX                                           | *****                                                                                                    | 1                |
| the second streams                                        |                                                       |                                                                                                    |                  |
| XXXXX-XXXXX                                               | *****                                                 | *****                                                                                                    |                  |
| XXXXX-XXXXX                                               | *****                                                 | ****                                                                                                    |                  |

Figure 26

- 42. Read the **Current Part Number** and **Part Number After Reprogramming**. They should be different.
- 43. Select Next.

| CONSULT-III plus Ver.V14.11.00 VIN:                                                                                                    | Vehicle : LEAF ZEO                                                                                                    | Country : U.S.A. |
|----------------------------------------------------------------------------------------------------|----------------------------------------------------------------------------------------------------|------------------|
| Back Bark Print Screen Capture M                                                                                                    | Hede Recorded Belp 11.0V VI                                                                                                    | X 🗖 📃 🔀          |
| Re/programming, Configuration                                                                                                    | dion Select Program Data Confirm Vehicle Condition                                                                                     | 9/11             |
| ect Program Data                                                                                                    |                                                                                                    |                  |
| Confirm the detail listed below, and touch "Next<br>In case the screen to select reprog/programming<br>ehicle.<br>In case the part number after reprogramming is<br>selection, VIN and reprog/programming data in Co | "" if OK.<br>g data is NOT displayed, only one data is available for t<br>wrong, touch "Re-select", and confirm the vehicle<br>ONSULT. | his              |
| art Number After Reprolprogramming                                                                                                    | 291A0-3NF0E                                                                                                    |                  |
| Current Part Number                                                                                                    | 291A0-XXXXX                                                                                                    |                  |
| /ehicle                                                                                                    | ZEO LEAF                                                                                                    | 14               |
| /IN                                                                                                    | *****                                                                                                    |                  |
| System                                                                                                    | MOTOR CONTROL                                                                                                    |                  |
| Other Information                                                                                                    | ZEO with ASCD VCM                                                                                                    | Re-select        |
| Expected time to finish re/programming                                                                                                    | 10min                                                                                                    |                  |
|                                                                                                    |                                                                                                    | Next             |
|                                                                                                    |                                                                                                    |                  |

Figure 27

44. Confirm the battery voltage is correct, and then select **Next**.

• Battery voltage must stay within specified range to make the indicator turn green.

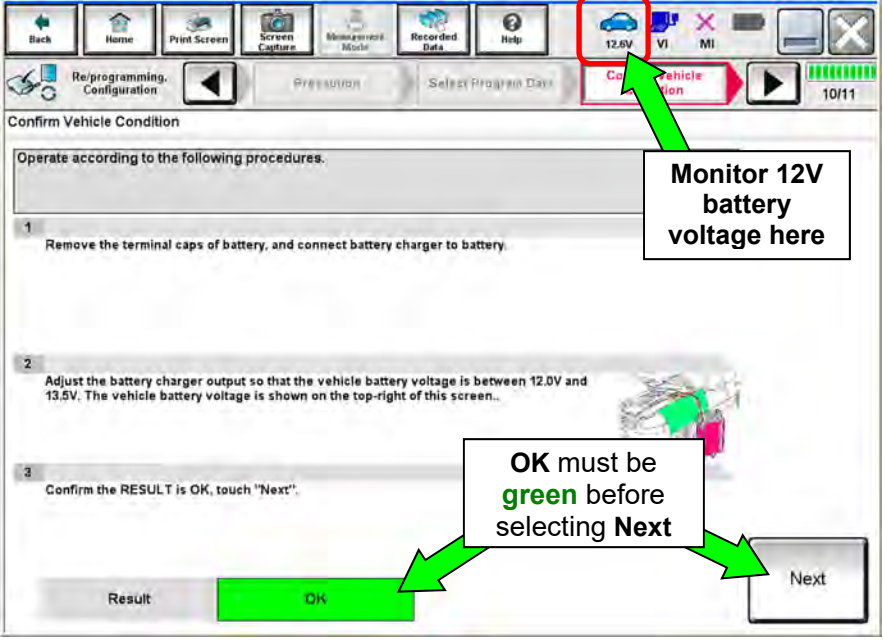

Figure 28

45. When the battery voltage is OK (in the green), select Start.

- The reprogramming process begins when **Start** has been selected.
- For the reprogramming to continue, the vehicle's 12V battery voltage must stay between 12 volts and 13.5 volts. Make sure the voltage level is sufficient.

| m the vehicle condition as i<br>confirm that judgment for all<br>range, reprogramming or pro | isted below, set<br>items indicate O<br>gramming may s | the vehicle cor<br>K, and touch "S<br>top. | idition correctly.<br>Start''. In case the veh | nicle cont<br>VOI | nitor 12V<br>battery<br>tage here |
|----------------------------------------------------------------------------------------------|--------------------------------------------------------|--------------------------------------------|------------------------------------------------|-------------------|-----------------------------------|
| Mondor Basi                                                                                  | Yake                                                   | Una                                        | Judgment                                       | Condition         | 5                                 |
| BATTERY VOLTAGE                                                                              | 12.8                                                   | v                                          | ак                                             | 1 mar 1 mar       |                                   |
| CHG CONNECT DETECT                                                                           | DISCNCT                                                | -                                          | .ok                                            |                   |                                   |
|                                                                                              |                                                        |                                            |                                                |                   |                                   |

Figure 29

46. Wait for both bar graphs to complete.

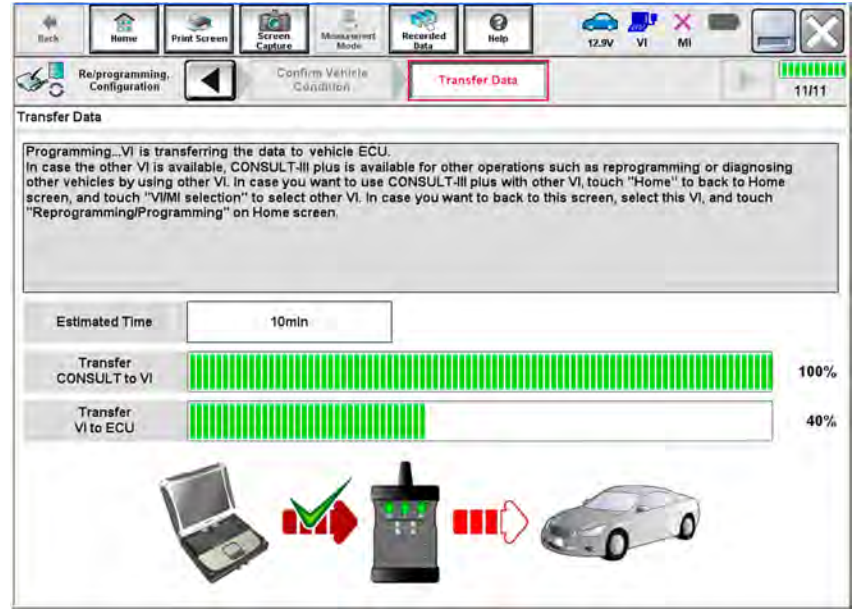

Figure 30

47. When the screen in Figure 31 displays, reprogramming is complete.

- a. Select **Next**, and then wait for System Call to complete.
- b. Proceed to step 48 on page 22.

| Re/programming. Conf                 | firm Result |
|--------------------------------------|-------------|
| Configuration                        | 12/12       |
| Result                               |             |
| ramming or programming is completed. |             |
| lext to continue operation.          |             |
|                                      |             |
|                                      |             |
|                                      |             |
|                                      |             |
|                                      |             |
|                                      |             |
|                                      |             |
|                                      |             |
| <b>M</b>                             | 0 0         |
| <b>M</b>                             | 0 0         |
|                                      | <b>م</b> م  |
|                                      | <b>م</b> م  |
|                                      | 0 0         |
|                                      | 0 0         |
|                                      | Nevt        |
|                                      | 0<br>Next   |

Figure 31

**HINT:** If the reprogram will not complete, refer to the next page for "recovery" information.

**HINT:** If reprogramming does <u>not</u> complete and the **!?** displays as shown in Figure 32:

- Check battery voltage (12.0 13.5V).
- Ignition is ON, Ready Mode is OFF.
- External Bluetooth<sup>®</sup> devices are OFF.
- All electrical loads are OFF.
- Select <u>Retry</u> and follow the on screen instructions.
- <u>Retry may not go through on</u> <u>the first attempt and can be</u> <u>selected more than once</u>.

| T-III plus. Ver.V14.21:00                                                                            | VIN:                                              | Vahicle : LEAF ZEO 2011                | Country : U.S.A.   |
|----------------------------------------------------------------------------------------------------|---------------------------------------------------|----------------------------------------|--------------------|
| Burne Print Screen                                                                                   | inteen Massistemant Beta                          | ed Retp 12.4V VI                       | X = 📃 🔀            |
| Configuration                                                                                        | TransfortEns                                      | Confirm Result                         | 9/9                |
| onfirm Result                                                                                        |                                                   |                                        |                    |
| Reprogramming or programming is ne<br>operation on this ECU.<br>Touch "Retry" to retry reprogramming | ot completed properly, but y<br>I or programming. | you can retry reprog/programming       | _ <mark>R</mark> ) |
| Part number after<br>Reprog/programming                                                              |                                                   | XXXXX-XXXXX                            |                    |
| Current Part Number                                                                                  | -                                                 | XXXXX-XXXXX                            |                    |
| /ehicle                                                                                              |                                                   | ZEOLEAF                                |                    |
|                                                                                                    |                                                   |                                        |                    |
| VIN                                                                                                  | XXX                                               | ****                                   |                    |
| VIN<br>System                                                                                        | XXX<br>M                                          | IOTOR CONTROL                          |                    |
| VIN<br>System<br>Date                                                                                | M                                                 | XXXXXXXXXXXXXXXXXXXXXXXXXXXXXXXXXXXXXX | Retry              |
| VIN<br>System<br>Date<br>Other Information                                                           | M                                                 | 00000000000000000000000000000000000000 | Retry              |

Figure 32

**OR:** If reprogramming does <u>not</u> complete and the **X** displays as shown in Figure 33:

## Do not disconnect plus VI or shut down Consult III plus if reprogramming does not complete.

- Check battery voltage (12.0 13.5V).
- CONSULT A/C adapter is plugged in.
- Ignition is ON, Ready Mode is OFF.
- Transmission in Park.
- All C-III plus / plus VI cables are securely connected.
- All C-III plus updates are installed.
- Select <u>Home</u>, and then restart the reprogram procedure from the beginning.

|                                                                                      | VIN:-                        | Vehicle : -                                                    | Country: U.S.A. |
|--------------------------------------------------------------------------------------|------------------------------|----------------------------------------------------------------|-----------------|
| Home Print Screen                                                                    | Screen<br>Capture            | wided Hetp 12.3                                                | 🖉 💥 🗭 🔜 🔀       |
| Configuration                                                                        | Transfer Ozta                | Confirm Result                                                 | 2/2             |
| onfirm Result                                                                        |                              |                                                                |                 |
| Reprogramming of programming in<br>reuse anymore.<br>Touch "Home" to back to Home Sc | s not completed properly. Et | uu nas been proken, and impo<br>rice Manual:                   |                 |
| Part number after                                                                    |                              | XXXXX-XXXXX                                                    |                 |
| nehi o Albi o Al annun g                                                             |                              |                                                                |                 |
| Current Part Number                                                                  |                              | XXXXX-XXXXX                                                    |                 |
| Current Part Number<br>Vehicle                                                       |                              | XXXXX-XXXXX<br>ZEOLEAF                                         |                 |
| Current Part Number<br>Vehicle                                                       |                              | XXXXX-XXXXX<br>ZEOLEAF<br>XXXXXXXXXXXXXXXXXXXXX                |                 |
| Current Part Number<br>Vehicle<br>VIN<br>System                                      |                              | XXXXX-XXXXX<br>ZEOLEAF<br>XXXXXXXXXXXXXXXXXXXXXXXXXXXXXXXXXXXX |                 |
| Vehicle<br>Vin<br>System<br>Date                                                     |                              | XXXXX-XXXXX<br>ZEOLEAF<br>XXXXXXXXXXXXXXXXXXXXXXXXXXXXXXXXXXXX |                 |
| Current Part Number<br>Vehicle<br>ViN<br>System<br>Date<br>Other Information         |                              | XXXXX-XXXXX<br>ZEOLEAF<br>XXXXXXXXXXXXXXXXXXXXXXXXXXXXXXXXXXXX |                 |

Figure 33

48. Erase all DTCs as follows:

- a. Turn the "ignition" off by depressing the power switch once.
  - The screen in Figure 34 will read **OFF** after pressing the power switch <u>once</u>.

| Back Home Print Screen                | Screen<br>Capture | Recorded Bata  | 12.6V VI MI                          | 🔀     |
|---------------------------------------|-------------------|----------------|--------------------------------------|-------|
| Configuration                         | Confirm Result    | Erase All DTCs | Print Result /<br>Operation Complete | 13/14 |
| Erase All DTCs                        |                   | -              |                                      |       |
| According to the instruction below, e | rase All DTCs.    |                |                                      |       |
|                                       |                   |                |                                      |       |
| -                                     |                   |                |                                      | -     |
| Turn the ignition switch to the OFF   | position.         |                | OCK .                                | OCK   |
| Turn ignition switch OFF              | position          |                |                                      |       |
|                                       |                   |                | Luvis                                | TRAF  |
| Constant starture of Lon Miner        | (                 |                | to                                   | OFF   |
| switch                                | ON                |                | F                                    |       |
|                                       |                   |                | -                                    |       |
|                                       |                   |                |                                      |       |
|                                       |                   |                |                                      |       |
|                                       |                   |                |                                      |       |
|                                       |                   |                |                                      |       |
|                                       | Ei/               | NURO 24        |                                      |       |

Figure 34

- b. Wait 1 minute with the ignition OFF.
- c. Turn the "ignition" ON by depressing the power switch twice (not Ready mode).
  - Do not step on the brake pedal when depressing the power switch.
  - The screen in Figure 35 will read **ON** after pressing the power switch twice.

**HINT:** Do not be confused by any screen messages. At this point, simply turn the "ignition" ON.

| 💽 coi   | SULT-III plus Ve                               | r.V14.11.00                   | VIN:              |                      |                  | Vehicle : LE | AF ZEO               |          | Country : l | J.S.A. |
|---------|------------------------------------------------|-------------------------------|-------------------|----------------------|------------------|--------------|----------------------|----------|-------------|--------|
| i Bieck | Home                                           | Print Screen                  | Screen<br>Capture | Messatement.<br>Mode | Recorded<br>Data | ()<br>Help   | 12.6V                | VI MI    | -           |        |
| 50      | Re/programming,<br>Configuration               |                               | Confi             | irm Result           | Erasi            | All DTCs     | Print F<br>Operation | Complete |             | 13/14  |
| Erase A | II DTCs                                        |                               | -                 |                      |                  |              |                      | -        | -           |        |
| Tu      | rn the ignition sw<br>Current status<br>switct | itch to the OF<br>of Ignition | F position.       | OFF                  | _∢               | OF<br>to (   | F<br>DN              | ON       | ))((        | OFF    |

Figure 35

d. Wait for the **ERASE** function to complete.

| CONSULT-III plus Ver.V14.1                                       | 1.00 VIN:JN1AZ0C           | Vehicle : LEAF ZEO                     | Country ; U.S.A. |
|------------------------------------------------------------------|----------------------------|----------------------------------------|------------------|
| Back Home Print Scr                                              | ren Seren Meinsrettent Rec | orded Help 12.4V V                     | /* 🔺 🏴 👝 🔀       |
| Configuration                                                    | Confirm Result             | Erase All DTCs Print Re<br>Operation C | complete         |
| Erase All DTCs                                                   |                            |                                        |                  |
| According to the instruction<br>1<br>Turn ignition switch to the | System Call                |                                        |                  |
| Current status of ign<br>switch                                  |                            | Cancel                                 | 94'              |
|                                                                  |                            |                                        |                  |

Figure 36

- 49. Verify that the **Part number after Reprog/programming** has changed to 291A0-3NF0E.
- 50. Print a copy of this screen (Figure 37) and attach it to the repair order.
- 51. Select Confirm.

| CONSULT-III plus Ver.V14.11.00                                                                                         | VIN: Vehicle :                                                                                                    | LEAF ZEO                                                   | Country ; U.S.A. |
|----------------------------------------------------------------------------------------------------|----------------------------------------------------------------------------------------------------|------------------------------------------------------------|------------------|
| Home Print Screen Car                                                                                                  | een Mussacreef Recorded Data                                                                                           | 12.9V VI MI                                                |                  |
| Re/pregramming,<br>Configuration                                                                                       | Erass All DTCs Print Result / Operation Complete                                                                       |                                                            | 14/14            |
| Result / Operation Complete                                                                                            |                                                                                                    |                                                            |                  |
| rease consoler, carried Timmediately<br>imporally storage of this page. Touch<br>ata Folder" on desk top, and open the | y access to LAN or printer, Screen Captur<br>"Screen Capture", and save it. Screen cap<br>folder named "ScreenImages". | e function is available for<br>oture data is in "CIII plus |                  |
| rt number after<br>prog/programming                                                                                    | 291A0-3N                                                                                                    | FOE                                                        |                  |
| irt number before<br>sprog/programming                                                                                 | XXXXX-XXX                                                                                                    | xxx                                                        |                  |
| hicle                                                                                                    | ZEO LEAF                                                                                                    |                                                            |                  |
| N.                                                                                                    | *****                                                                                                    | XXXXXX                                                     |                  |
| /stem                                                                                                    | MOTOR CONT                                                                                                    | ROL                                                        | Print            |
| late                                                                                                    | XXXXXXXX                                                                                                    | xxx                                                        |                  |
|                                                                                                    |                                                                                                    |                                                            |                  |

Figure 37

#### 52. Select Home.

| CONSULT-III plus Ver.V                                                                                    | 14,11.00     | VIN:                                          |                                                          | Vehicle : L                                          | EAF ZE0 2011                                     | Cou | intry : U.S.A. |
|----------------------------------------------------------------------------------------------------|--------------|-----------------------------------------------|----------------------------------------------------------|------------------------------------------------------|--------------------------------------------------|-----|----------------|
| Dack Home Prin                                                                                            | nt Screen    | Screen<br>Capture Monas                       | Recorded                                                 | ()<br>Help                                           | 12.5V VI                                         | × = |                |
| Re/programming,<br>Configuration                                                                          |              | Erase All DT                                  | Or Oper                                                  | Print Result /<br>ration Complete                    |                                                  |     | 14/14          |
| Result / Operation Cor                                                                                    | nplete       |                                               |                                                          |                                                      |                                                  | -24 |                |
| II tasks are completed.<br>I case CONSULT can Ni<br>Imporally storage of this<br>ata Folder" on desk top, | Confirmation | "Complete Op<br>backing Home<br>necessary doo | eration" Screen<br>: once. In case "<br>cument, touch "( | is no longer sh<br>Complete Opera<br>Cancel" to back | own after<br>tion" Screen is<br>previous screen. | for |                |
| art number after<br>eprog/programming                                                                     |              |                                               |                                                          |                                                      |                                                  |     | î la           |
| art number before<br>aprog/programming                                                                    |              |                                               |                                                          | â                                                    |                                                  |     |                |
| hicle                                                                                                    |              |                                               |                                                          |                                                      |                                                  |     |                |
| J                                                                                                    |              | Home                                          | <u>~</u>                                                 | Can                                                  | cel                                              |     |                |
| /stem                                                                                                    | -            |                                               |                                                          |                                                      | _                                                |     | Print          |
| ate                                                                                                    |              |                                               | 1                                                        | 1/11/2012 2:04:1                                     | 3 PM                                             |     |                |
|                                                                                                    |              |                                               |                                                          |                                                      | 1/1                                              | _   | Confirm        |

Figure 38

53. Close C-III plus by selecting "X" (see Figure 38).

# **Reset Customer Settings**

- 54. Reset the clock in the combination meter.
- 55. Reset the radio settings.
- 56. **If equipped**, check/reset the clock in the navigation system.
- 57. **If equipped**, reset the customer preferred settings for the Automatic Air Conditioning System.
  - If needed, refer to System Settings in the HAC section of the ESM.
- 58. If equipped, turn the Charge and A/C timers back ON if they were turned OFF.

59. Inform the customer:

• If equipped, some memory settings in the navigation system may need to be reset.

60. Reinitialize and check the Anti-Pinch Function for all Auto-UP power windows:

#### **Reinitialize**

- a. Turn the ignition ON.
- b. Operate the power window switch to fully open the window (glass all the way down).
- c. Hold the window switch UP until the glass stops at the fully closed position, and then continue holding the switch UP for 2 seconds or more.
- d. Check that AUTO-UP function operates normally.

#### Check Anti-Pinch Function

- a. Fully open the door window (glass all the way down).
- b. Hold a piece of wood near the fully closed position.
- c. Close the door window glass using the AUTO-UP switch. Allow the window glass to hit the wood.
- d. Check the following conditions:
  - Check that the glass lowers for approximately 150 mm (5.9 in), without pinching the wood, and stops.
  - Check that the glass does not rise when operating the power window main switch, while the window is lowering after hitting the wood.

#### PARTS INFORMATION

| MODEL                                                                                                    | DESCRIPTION                           | PART#       | QUANTITY |
|----------------------------------------------------------------------------------------------------|---------------------------------------|-------------|----------|
| 2016-2017 LEAF (All)<br>4th, 5th and 6th characters<br>of VIN are digits BZ0.<br>Example: 1N4 <b>BZ0</b> | HIGH VOLTAGE BATTERY PACK<br>(40 kWh) | 295B0-4NP6B | 1        |

#### CLAIMS INFORMATION

# Submit a Primary Part (PP) type line claim using the following claims coding:

| DESCRIPTION                                    | PFP | OP CODE | SYM | DIA | FRT |
|------------------------------------------------|-----|---------|-----|-----|-----|
| 40 kWh BATTERY PACK ASSY RP &<br>REPROGRAMMING | (1) | JX62AA  | HC  | 32  | 2.7 |

 Reference the parts information table and use the High Voltage Battery Part Number as the Primary Failed Part (PFP).

# AMENDMENT HISTORY

| PUBLISHED DATE  | REFERENCE | DESCRIPTION                 |
|-----------------|-----------|-----------------------------|
| January 7, 2020 | NTB20-001 | Original bulletin published |